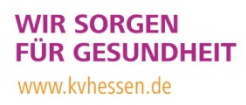

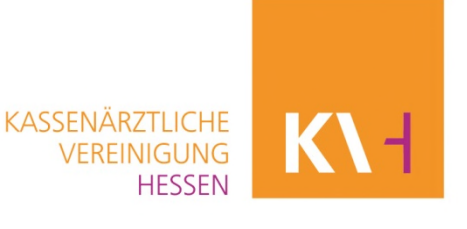

# Anleitung

# Übermittlung der Exportdateien im Verfahren sQS Perkutane Koronarintervention (sQS PCI) an die Datenannahmestelle der KV Hessen und QuIK

Stand: 15.09.2024

## 1. Voraussetzung und Übertragungsweg

Voraussetzung für die Übertragung der Dateien ist ein Rechner mit KV-SafeNet\*-Zugang.

Die Übertragung erfolgt über den Online-Dienst "sQS Invasive Kardiologie & Patientenbefragung" im KV-SafeNet\*-Portal der KV Hessen (KVH).

Sollte Ihre QS-Erfassungs-Software, z. B. QuIK, nicht auf dem Rechner installiert sein, der auch über den SafeNet\*-Zugang verfügt, können Sie die zu übertragenden Dateien z. B. auf einen USB-Stick kopieren und am Rechner mit SafeNet\*-Zugang direkt von diesem Stick übertragen.

### 2. Anmeldung am KV-SafeNet\*-Portal

Für den Zugang zum SafeNet\*-Portal benötigen Sie Ihre LANR oder User-ID und Ihr Passwort. Wichtig für QuIK-Nutzer: Die verwendete LANR oder User-ID muss unter der Betriebsstätten-Nummer registriert sein, die im QuIK-Programm eingegeben wurde. Nur dann ist der Zugang zum Online-Dienst "sQS Invasive Kardiologie & Patientenbefragung" freigeschaltet. Diesen finden Sie unter dem Menüpunkt "Qualitätssicherung".

Öffnen Sie an einem Rechner, der via KV-SafeNet\* mit dem Sicheren Netz der KVen (SNK) verbunden ist, den Browser und rufen Sie die Adresse <u>https://portal.kvh.kv-safenet.de</u> auf. Nach Eingabe Ihrer Anmeldedaten befinden Sie sich direkt im KV-SafeNet\*-Portal der KVH.

Alternativ können Sie sich über die Homepage der KV Hessen <u>www.kvhessen.de</u> im geschützten Mitgliederbereich einloggen und von dort in das SafeNet\*-Portal wechseln.

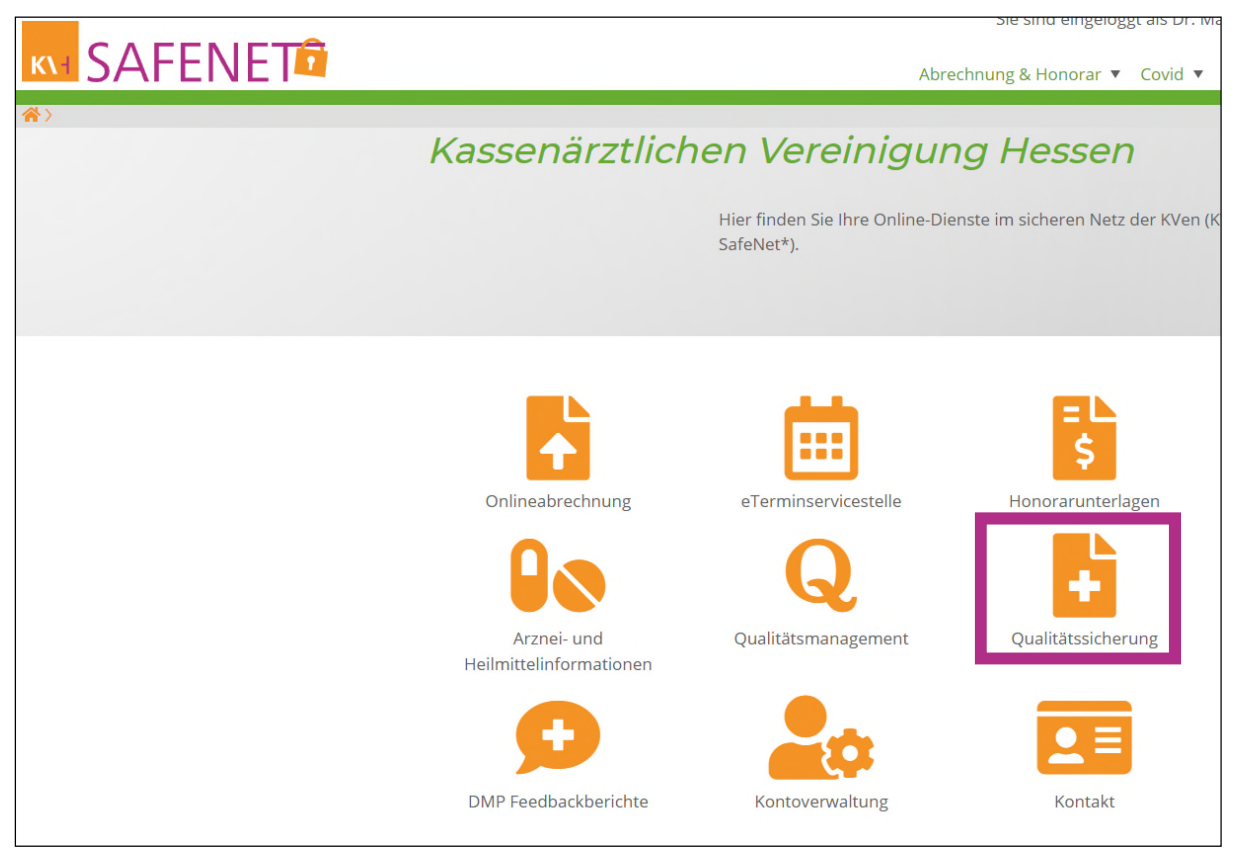

Ansicht des Hauptmenüs im KV-SafeNet\*.

Hinweis: die Ansicht kann in Abhängigkeit der von Ihnen genutzten Dienste abweichen.

## Hinweis:

Im Folgenden wird mehrfach auf die "QuIK-Datei" verwiesen, diese Anweisungen gelten ausschließlich für Praxen, die die QuIK-Software für die QS-Dokumentation verwenden.

## 3. Dateien übermitteln

Wählen Sie den Menüpunkt "Qualitätssicherung" aus und klicken Sie dann auf die Schaltfläche für den Online-Dienst "sQS Invasive Kardiologie & Patientenbefragung":

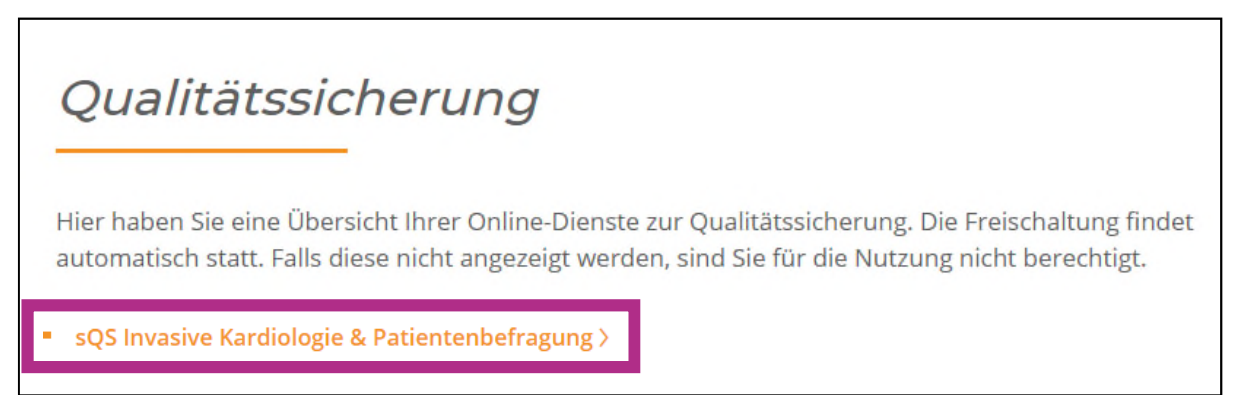

Danach haben Sie die Möglichkeit auszuwählen, ob Sie eine sQS-Datei (...\_Q\_LE.xml) oder eine QuIK-Export-Datei (export.sec oder export.mdb) hochladen möchten.

## 3.1 Dateiübermittlung für die sektorenübergreifende QS (sQS) durchführen

# sQS Invasive Kardiologie & Patientenbefragung Zum Upload Ihrer erstellten Dateien der Patientendaten für Patientenbefragung, QS Dokumentation und Bereitstellung der Rückmeldungen: Datei(en) übertragen / Rückmeldungen einsehen > Was ist zu beachten? Voraussetzung für die Nutzung ist die Genehmigung "Invasive Kardiologie, Diagnostik und Therapie" und die Teilnahme an der sektorenübergreifenden Qualitätssicherung.

Bitte beachten Sie, dass ab dem 25.09.2023 über "Datei(en) übertragen / Rückmeldungen einsehen", sowohl die Daten für die Patientenbefragung als auch für die sQS-Dokumentation übertragen werden.

Wählen Sie "Datei(en) übertragen / Rückmeldungen einsehen" aus. Es erscheint folgende Ansicht:

| <i>sQS Invasive Kardiologie &amp;<br/>Patientenbefragung</i>                                                                                                    |                  |
|----------------------------------------------------------------------------------------------------|------------------|
| Ärzte, die an der sektorenübergreifenden Qualitätssicherung teilnehmen, haben hier die Möglichkei<br>die QS Dokumentation und/ oder die Daten für die Patientenbefragung hochzuladen. | it,              |
| Ergänzend können die Datenflussprotokolle unter "Übermittelte Dateien" eingesehen und<br>heruntergeladen werden.                                                                      |                  |
| Die Ergebnisberichte können unten in der Rubrik "Berichte" heruntergeladen werden:                                                                                                    |                  |
| <ul> <li>Quartals- und Jahresbericht sQS PCI</li> </ul>                                                                                                    |                  |
| Jahresberichte der Patientenbefragung                                                                                                    |                  |
|                                                                                                    |                  |
| Datei übertragen                                                                                                    |                  |
| Datei hochladen Datei auswählen Keine ausgewählt                                                                                                    |                  |
|                                                                                                    | Datei übertragen |

Gehen Sie auf "Datei auswählen", um die zu übertragende sQS-Datei auswählen zu können.

Mit Klick auf "Datei übertragen" wird die Datei an die KV Hessen übermittelt und folgende Meldung angezeigt:

| Hinweis                | _                                 |
|------------------------|-----------------------------------|
| Vielen Dank            |                                   |
| Die Datei              | LE.x                              |
| wurde am 17.03.2023 er | folgreich an die KVH übermittelt. |
| Empfangsbestätigung >  | >                                 |
| Zurück >               |                                   |

Mit Klick auf "Empfangsbestätigung" wird Ihnen die Empfangsbestätigung angezeigt, die Sie bei Bedarf für Ihre Unterlagen ausdrucken und/oder speichern können.

Abschließend loggen Sie sich bitte aus oder fahren ggf. mit dem Hochladen einer QuIK-Datei (export.sec oder export.mdb) fort (siehe folgender Abschnitt 3.2).

## 3.2 Mit QuIK erstellte export.sec- oder export.mdb-Datei an die KV Hessen übertragen

Zusätzlich zur gesetzlich vorgeschriebenen .xml-Datei kann die mit QuIK erstellte export.secoder export.mdb-Datei geliefert werden.

## Diese Lieferung allein erfüllt jedoch nicht die gesetzliche Lieferpflicht.

Soll in gleicher Sitzung auch eine mit QuIK erzeugte Export-Datei (export.sec oder export.mdb) übertragen werden, so klicken Sie bitte erneut "sQS Invasive Kardiologie & Patientenbefragung" an und wählen im nächsten Schritt >QuIK< aus. Es erscheint folgende Ansicht:

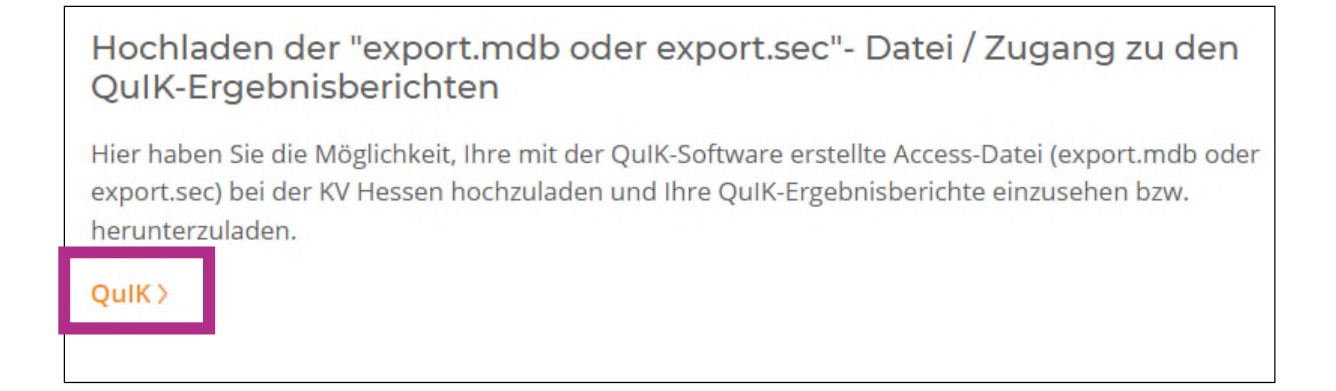

Verfahren Sie nun genau wie beim Hochladen der sQS-Datei. Nach Anklicken von "Datei auswählen" markieren Sie im sich öffnenden Datei-Explorer die zu übertragende export.secoder export.mdb-Datei und klicken "öffnen" an. Nun wird die Datei im Portal angezeigt:

| QuIK                                             |                                                                 |
|--------------------------------------------------|-----------------------------------------------------------------|
| Hier können Sie die jährlichen<br>herunterladen. | Bescheinigungen über die dokumentierten Leistungen einsehen und |
| Hochladen der "expo                              | rt.mdb oder sec"- Datei                                         |
| Datei hochladen                                  | Datei auswählen Keine ausgewählt                                |
|                                                  | Datei übertagen                                                 |

Bitte beachten Sie, dass nur Dateien mit dem Dateinamen "export.sec" oder "export.mdb" hochgeladen werden können. Klicken Sie "Datei übertragen" an. Nach erfolgreicher Übertragung können Sie sich eine Empfangsbestätigung ausdrucken.

## 4. Bereitstellung der Rückprotokolle, Fehlerkorrektur und Ergebnisberichte

Je nachdem, ob der Datentransfer und die Plausibilitätsprüfungen fehlerfrei oder fehlerhaft verlaufen sind, erhalten Sie unterschiedliche Rückprotokolle, die Ihnen im Online-Dienst "sQS Invasive Kardiologie & Patientenbefragung" angezeigt werden. Die Protokolle werden ggf. mit einer zeitlichen Verzögerung von max. 24 Stunden bereitgestellt und können per Mausklick geöffnet oder zur Archivierung in der QuIK-Software heruntergeladen werden.

Zur Archivierung finden Sie in QuIK unter "QuIK.IQTIG.2020" das Verzeichnis "iqtig\More\Rueckprotokoll" Rückprotokolle. Die dort abgelegten Protokolle können per Mausklick angezeigt werden. Die dort bereitgestellte Datei "protocol.xsl" darf nicht aus diesem Verzeichnis entfernt werden. <u>Fehlermeldungen</u> werden im Protokoll der Datenannahmestelle mit einer Vorgangsnummer (für QuIK-Nutzer z.B. Vorgang 3218\_2020Q2\_1) angezeigt. Als Status wird "WARNING" oder "ERROR" angezeigt.

Den entsprechenden Fall finden QuIK-Nutzer in medClient, wenn Sie die Nummer bis zum ersten Unterstrich im Feld "Patient Nr." mit vorangestelltem Raute-Zeichen eingeben (im genannten Beispiel also #3218).

Wenn Sie nicht QuIK, sondern eine andere Erfassungssoftware nutzen, wenden Sie sich bei Fragen bzgl. der Identifikation von Fällen bitte an Ihren Softwarehersteller.

OK: Die Lieferung wurde fehlerfrei angenommen und verarbeitet.

**Warning:** Die Lieferung wurde angenommen und verarbeitet. Das "Warning" bezieht sich auf einen Fehler, der systemseitig behoben werden konnte. Details entnehmen Sie bitte dem Rückmeldeprotokoll.

*Error:* Die Lieferung wurde abgelehnt und konnte nicht verarbeitet werden. Details entnehmen Sie bitte dem Rückmeldeprotokoll.

Die Ergebnisberichte der Bundesauswertungsstelle werden ebenfalls im Online-Dienst "sQS Invasive Kardiologie & Patientenbefragung" zum Herunterladen bereitgestellt.

Bei Rückfragen zur Übertragung der Dateien im KV-SafeNet\*-Portal sowie zur sektorenübergreifenden Qualitätssicherung im Allgemeinen wenden Sie sich bitte per E-Mail an "sqs@kvhessen.de" oder nutzen Sie unsere info.line unter 069 / 24741-7777.

\* KV-SafeNet steht nicht mit der Firma SafeNet, Inc., USA, in firmenmäßiger oder vertraglicher Verbindung